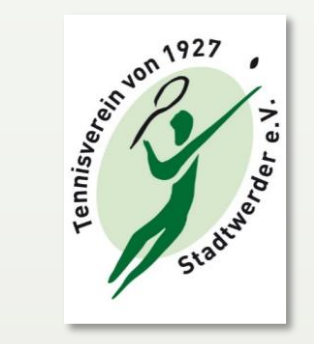

# BOOKANDPLAY

## Kurzanleitung: Registrierung und Buchung

4,11,2019

#### **BOOKAND***PLAY* Registrierung

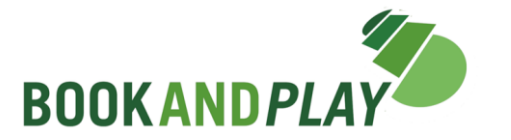

Bevor online bei **BOOK**AND**PLAY** Hallenstunden gebucht werden können, ist eine Registrierung erforderlich:

- Ein Link zu BOOKANDPLAY ist auf der TV27-Homepage eingerichtet: Klicken Sie einfach auf das BOOKANDPLAY Symbol oder irgendeinen BOOKANDPLAY Schriftzug.
- Es erscheint das der TV1927 Hallen-Belegungsplan. Klicken Sie oben links auf "anmelden", danach auf "registrieren".
- Alternativ kann man sich über die **BOOK**AND**PLAY** Homepage registrieren (<u>www.bookandplay.de</u>).
- Tragen Sie ihre persönlichen Anmeldedaten ein einschließlich Ihrer E-Mail-Adresse; bitte alle Pflichtfelder (\*) beachten.
  Klicken Sie auf das grüne Feld "Jetzt kostenlos registrieren". Damit ist das Kundenkonto angelegt.
- Der Aktivierungslink führt Sie direkt auf die Buchungsseite von BOOKANDPLAY. Ihre erfolgreiche Registrierung wird bestätigt. Nach einem Klick auf "Direkt zu Ihrem Konto …" und auf "Weiter" werden Sie aufgefordert, Ihre Bankverbindung zu hinterlegen. Vergessen Sie bitte nicht einen Haken in das Kästchen unter Lastschrift zu setzen.
- Damit sind alle Registrierungsformalitäten bei **BOOK**AND**PLAY** erledigt. Nun müssen Sie nur noch vom Verein freigeschaltet werden dann können Sie Hallenstunden buchen.

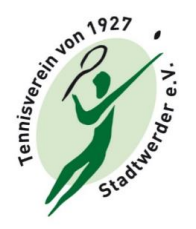

#### Buchung der TV27-Halle mit **BOOK**AND**PLAY**

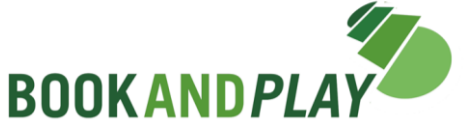

Ein einfacher Zugang zu der **BOOK**AND**PLAY** - Buchungsseite des TV1927 wurde auf unserer Homepage eingerichtet:

- Klicken Sie auf das BOOKANDPLAY und es erscheint der Hallenbelegungsplan vom TV1927. (Sie können sich natürlich auch über die BOOKANDPLAY-Homepage einloggen (<u>www.bookandplay.de</u>) oder die BOOKANDPLAY-App benutzen
- Sie können sich erst anmelden oder später, nachdem Sie Ihre Hallenstunde ausgewählt haben; wenn der "Auswahl buchen" – Button gedrückt wurde gelangt man automatisch zum Anmeldefenster.
- Nach Eingabe Ihres Benutzernamens und Ihres Passwortes klicken Sie dann auf "Anmelden".
- Im folgenden Fenster wählen Sie in der Menüzeile am oberen Rand die Position "Platz Buchen". Es erscheint der tagesaktuelle Hallenbelegungsplan.
- Klicken Sie sich ggf. über "Nächster Tag" bis zu Ihrem Wunschtermin und dann auf ein freies (grünes) Zeitfenster. Zeit und Preis werden in einem kleinem Popup-Fenster eingeblendet und die Felder erscheinen weiß (vorgemerkt). Durch nochmaliges Klicken wird die Vormerkung wieder aufgehoben. Sie können eine andere Zeit auswählen. Mindestbuchungsdauer ist 1 Stunde. Es können aber auch 1½, 2, 2½, … oder mehr Stunden ausgewählt werden.
- Mit "Auswahl buchen" bestätigen Sie ihre Buchung. Es wird eine Zusammenfassung ihrer Buchungsauswahl angezeigt. Nach dem Klick auf "Buchen" erschein nochmals ein Hinweis auf die kostenpflichtige Buchung, die Sie durch "OK" bestätigen.
- Die erfolgreiche Buchung wird Ihnen im nächsten Fenster angezeigt.
- Sie erhalten eine Bestätigung Ihrer Buchung per E-Mail.

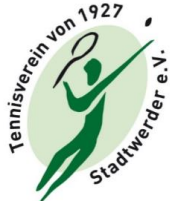

### Buchung (mit) einer Punktekarte

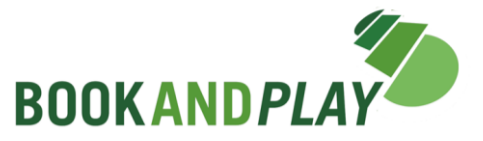

- In der obersten Zeile steht neben ,Platz buchen' und ,Meine Buchungen': Punktekarte. Nach dem Klicken auf Punktekarte öffnet sich ein ,Pull-Down-Menü'; dort ,Punktekarte buchen' auswählen.
- Danach öffnet sich das ,Punktekarte buchen'-Menü, das wieder in drei Stufen verläuft: ,Punktekarte auswählen' Berechnung' – ,Bestätigung'.
- Unter 1. ,Punktekarte buchen' können eine oder mehrere ,5er-Karten' (mit 10 Punkten) oder ,10er-Karten' (mit 20 Punkten) bestellt werden. Mindestbuchungsdauer ist 1 Stunde, für die 2 Punkte benötigt werden (Es können aber auch 1½, 2, 2½, … oder mehr Stunden gebucht werden). Ein Klick auf ,Weiter' führt auf die Seite:
- 2. ,Bestätigung', auf der man noch einmal die Möglichkeit zur Kontrolle hat. Die Eintragung kann entweder entfernt oder gebucht werden. Nach dem Klick auf ,Buchen' erschein ein weiteres Menü, in dem nochmals bestätigt werden muss, dass man die Punktekarte buchen will.
- Danach gelangt man automatisch zur 3. Stufe *,***Bestätigung**<sup>4</sup>, die die Buchung genauso zusammenfasst wie eine Bestätigungsmail, die an die hinterlegte E-Mail-Adresse versandt wurde.
- Danach können Hallenstunden ganz normal gebucht werden; bei der ,Berechnung' erscheinen dann 0€ und ein vorgestelltes ,P' bei den Kosten und auf der ,Bestätigungs' Seite und Mail erscheint ein Vermerk, wie viele Punkte verwendet wurden.